**丁志强** 2007-12-10 发表

## VMware运行IP Cloud典型配置

一、 组网需求:

我司ME5000与终端MG6060/6050都支持NAA功能,但是测试时经常会在客户的局域网内测试,为了 能够演示该功能,就需要使用IP Cloud来创建虚拟的环境,模拟网络丢包、延迟、抖动等。

### 二、 配置步骤:

分为安装软件、硬件和配置三个步骤。软件要安装VMware、Windows2000 Server、IP Cloud;硬件要安装一块网卡(保证PC上有2块网卡);配置方面,首先要将Win2K Server的路由功能开启,然后要在VMware中将虚拟的网卡和实际的物理网卡对应起来。

软件版本: VMware 4.5.2、Windows2000 Server、IP Cloud v3.0

1、安装VMware

此软件可以在公司的FTP上下载,安装过程略。

ftp://h3cft01-in/New\_Internal\_Versions(新内部版本归档)/12.视讯产品-------H3C视讯、华为视讯系列 /03- 常用工具/

2、安装Windows2000 Server

安装好VMware后,开始进行Windows2000 Server的安装。

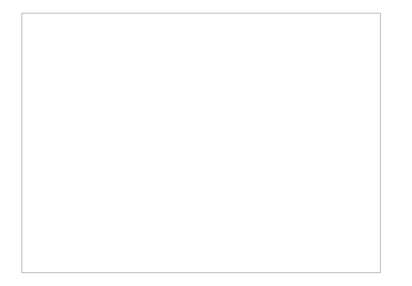

图一 新建虚拟机

之后,点【下一步】,知道见到下图,选择Windows 2000 Server。

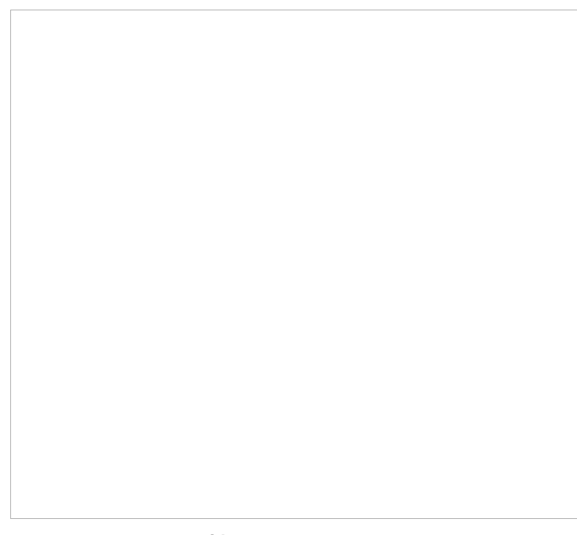

图二 选择Windows 2000 Server

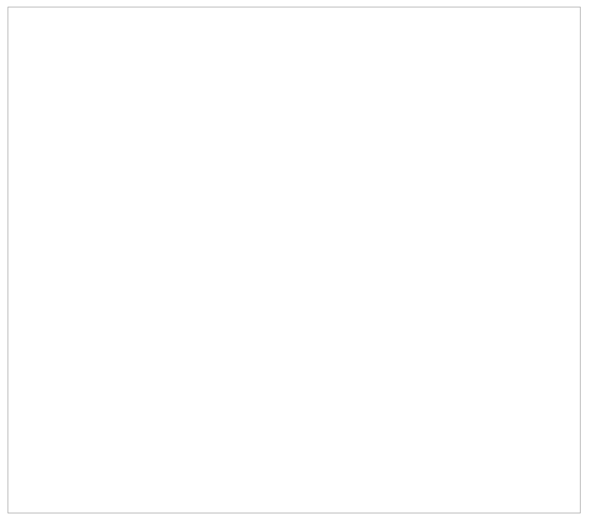

图三 选择虚机名称和存放位置

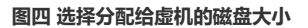

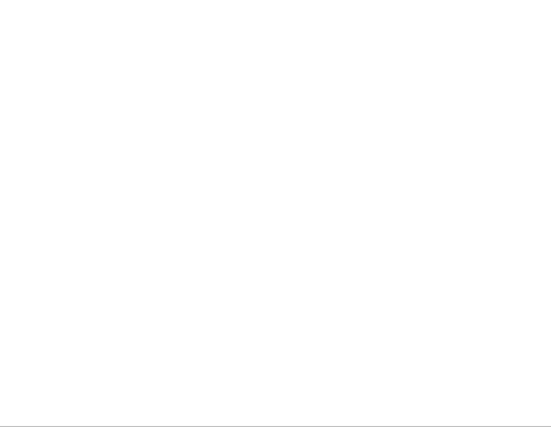

#### 图五 按照红色标记来操作

3、Windows 2000 Server安装完成后,首先在【网上邻居】中设置IP和PC机的IP地址,将他们设置在同一个网段中,然后通过文件共享的方式将IP Cloud拷贝进虚机的Windows 2000 Server中。之后,进行安装。

4、开启Windows 2000 Server的路由功能。(这里引用IP Cloud使用配置指南)

### 服务器 (PC) 的配置:

对于服务器端来说除了要正确的安装The Cloud软件外(这个过程不复杂,基本上是一路点next就可以),另外一个非常重要的部分是把PC配置成为一个路由器,这一部分对于不同OS会有不同的配置

办法,下面就Win2000 Server跟WinXP分别进行说明。

Windows 2000 Server:

开启路由和远程访问服务

1、"开始/程序/管理工具/路由和远程访问",打开"路由和远程访问"窗口。

2、单击"操作"菜单,选择"配置并启用路由和远程访问"命令,运行"路由和远程访问服务器安装向导", 单击[下一步]。

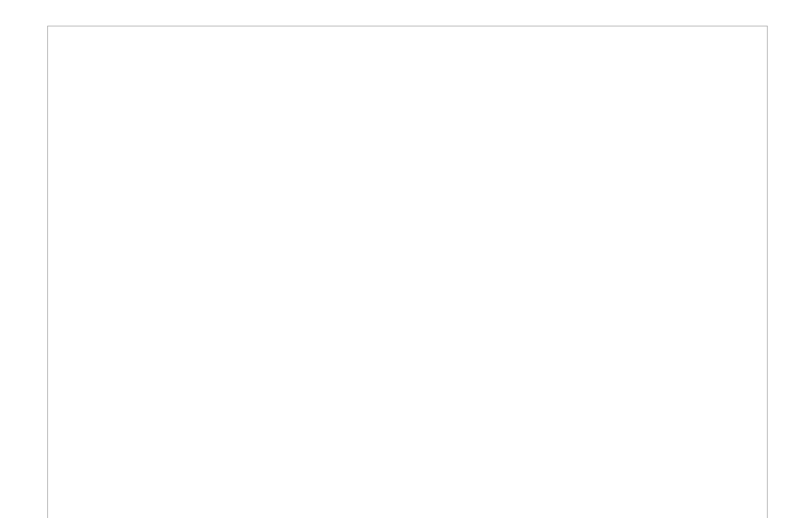

3、网络路由器

4、选择TCP/IP协议

5、不适用拨号方式访问远程网络,因此直接点"下一步"

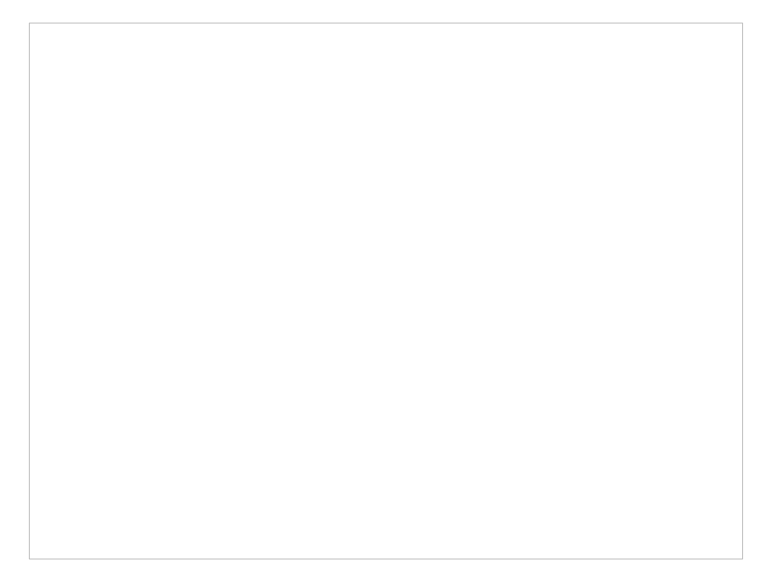

6、完成

配置路由服务:

1、依次单击"开始/程序/管理工具/路由和远程访问",打开"路由和远程访问"窗口。

2、右键单击要启用路由的服务器名,然后单击"属性",显示"属性"对话框。

3、在"常规"选项卡上,选中"路由器"复选框,并选择"仅用于局域网(LAN)路由选择"选项,单击[确定]。

4、在"路由和远程访问"窗口中,打开左侧目录树"IP路由选择",右击"常规",并在快捷菜单中选择"新路 由选择协议",显示"新路由选择协议"对话框。

5、在"路由选择协议"列表中选中"用于Internet协议的RIP版本2",并甲击[确定]。注意,在中小型网络中建议选择RIP协议,在大型网络中则选择OSPF协议。

6、在目录树中右击"RIP",并在快捷菜单中选择"新接口",显示"用于Internet协议的RIP版本2的新接口" 对话框。

7、在"接口"列表框中选择第一个网络接口,即"本地连接",单击[确定],显示"RIP属性"对话框。

- 8、RIP属性取系统默认值即可,单击[确定]。
- 9、重复以上6至8操作,为RIP添加第二个网络接口,即"本地连接2"。

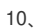

这里有一个重点就是要给虚拟机添加第二块网卡,然后将其和物理网卡对应起来。

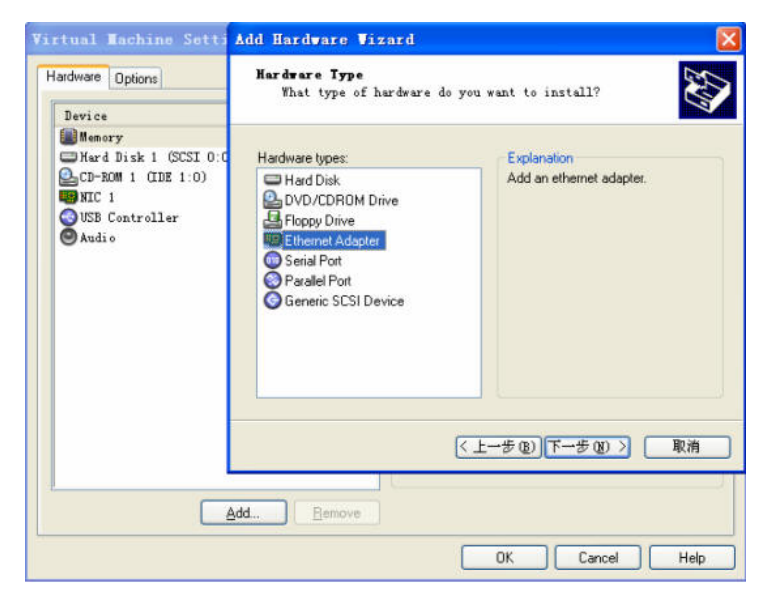

图六 按照图示给虚机添加第二块网卡

| File      | <u>Y</u> iew V <u>M</u> Power  | <u>S</u> napshot <u>W</u> indows | ₫e |
|-----------|--------------------------------|----------------------------------|----|
|           | Cut                            | Ctrl+X                           | ÷. |
|           | Copy                           | Ctrl+C                           | -  |
| Home      | Paste                          | Ctrl+V                           |    |
| 😫 The     | Virtual <u>N</u> etwork Settin | gs                               |    |
| Eile Edit | P <u>r</u> eferences           | Ctrl+P                           |    |
| n 🖻       |                                |                                  |    |

图七 选择设置进行物理网卡对应

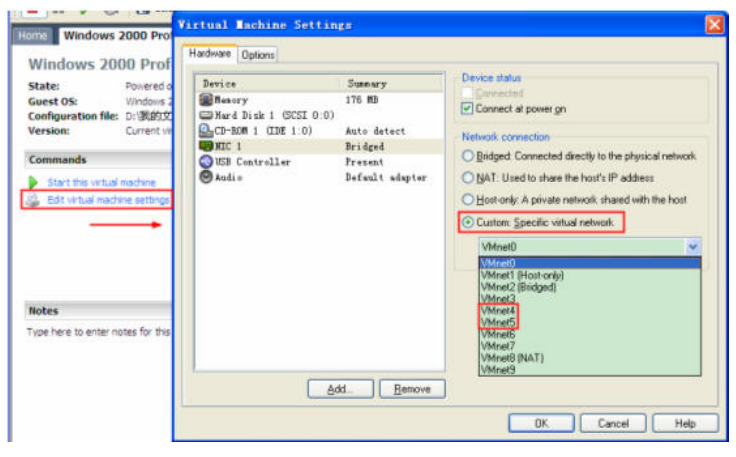

图八 选择物理网卡 (样子像VMnet2)

| Summary        |                                    | Automatic Bridging              |        |            |  |
|----------------|------------------------------------|---------------------------------|--------|------------|--|
| Host Vir       | tual Network Mapping               | Host Virtual Adapters           | DHCP   | NAT        |  |
| √Mnet <u>0</u> | Bridged to an automati             | ically chosen adapter           |        | <b>~</b>   |  |
| /Mnet <u>1</u> | 🗒 VMware Network Ada               | pter VMnet1                     |        | <b>•</b>   |  |
| VMnet <u>2</u> | Broadcom NetXtreme                 | 57xx Gigabit Controller - 数据包计划 | 刻程序微型端 | i <b>-</b> |  |
| √Mnet <u>3</u> | Not bridged                        |                                 |        | ·          |  |
| √Mnet <u>4</u> | Not bridged                        |                                 |        | · · ·      |  |
| √Mnet5         | 选择这个样no bridged的VMn<br>Not bridged | net然后选择上二块物理网卡                  |        | - 🔽 🗔      |  |
| √Mnet <u>6</u> | Not bridged                        |                                 |        | <b>·</b>   |  |
| √Mnet <u>7</u> | Not bridged                        |                                 |        | ·          |  |
| √Mnet <u>8</u> | VMware Network Ada                 | pter VMnet8                     |        | · .        |  |
| √Mnet <u>9</u> | Not bridged                        |                                 |        | <b>•</b> [ |  |

#### 图九 这里选择对应的物理网卡

# 配置,到此结束。

三、 配置关键点:

1、 在安装Windows 2000 Server的时候,建议首先将光盘制作成镜像文件,然后按照虚拟机【图五】中使用ISO镜像来安装。

2、 给PC安装第二块网卡。给虚拟机添加第二块网卡,然后将其和物理网卡对应起来。

3、 要注意对应起来的物理网卡的IP地址要和相对应的虚拟机的IP地址在同一个网段。

PS: IP Cloud的使用,可以参考研发王光利写的"IP Cloud使用配置指南",这给以图片,很好理解如何应用。

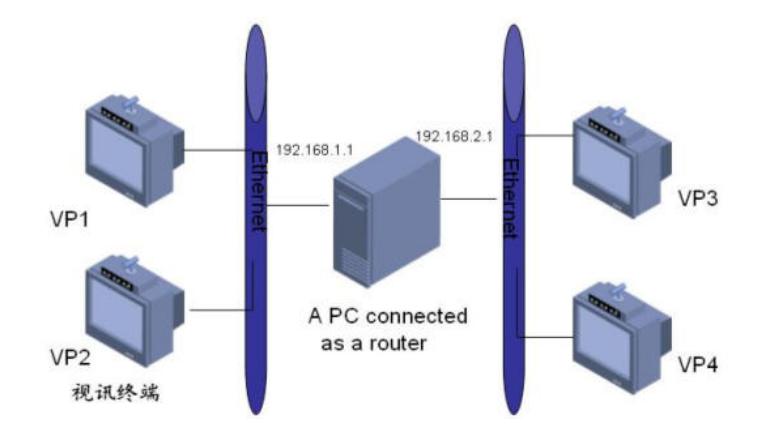